## Een device toevoegen met een RTSP wachtwoord gaat als volgt:

- 1. Klik op device list met de rechtermuisknop, kies: Add device

2. Selecteer device in de lijst, zet naar rechts door te drukken op >> en druk op EXIT (Device ID is in de Yoosee app te vinden onder Instellingen)

| cms                         |          |                                                       | <b>(</b>                                                                | ( (3) (2) (2) (2) (2) (2) (2) (2) (2) (2) (2                                                                                                    |        |                   |             |   | 15:34:30<br>2019-09-23 |
|-----------------------------|----------|-------------------------------------------------------|-------------------------------------------------------------------------|----------------------------------------------------------------------------------------------------|--------|-------------------|-------------|---|------------------------|
| = 1 2000100<br>oevoo6129819 | 61       | Devices manager                                       | A × (                                                                   | My Profiles My Profiles Manage Profiles                                                                                                    | Device | s added:          | A × 63      | × | # ×                    |
|                             |          | NO. Type Dev                                          | ice ID IP                                                               | Version                                                                                                    | NO.    | Devic Device Name | Group Name  |   |                        |
|                             | 64<br>67 | 001 do 611<br>002 do 612<br>003 do 479<br>004 PC 1430 | 3829 192.461.40<br>5511 192.1641.44<br>0775 192.1641.44<br>192.1661.169 | المدارية<br>المدارة<br>المدارة<br>المدارة<br>المدارة<br>المدارة<br>المدارة<br>المدارة<br>المدارة<br>المدارة<br>المدارة<br>المدارة<br>المدارة<br>المدارة<br>المدارة<br>المدامة<br>المدارة<br>المدارة<br>المدارة<br>المدارة<br>المدارة | 001    | 61298device6129   | Device List |   | ▲ ×<br>▲ ×             |
| +                           |          | ¢                                                     |                                                                         | >                                                                                                    |        |                   |             |   |                        |
|                             |          |                                                       |                                                                         | Manual add device                                                                                                    |        | Add shared device | Ext         |   |                        |
| Ý                           | ¢×()     | <b>.</b>                                              | e 🛚 🗆                                                                   |                                                                                                    |        |                   |             |   |                        |

3. Selecteer device en voer hier bij Device password en Device RTSP password het RTSP wachtwoord in dat is opgegeven in de app.

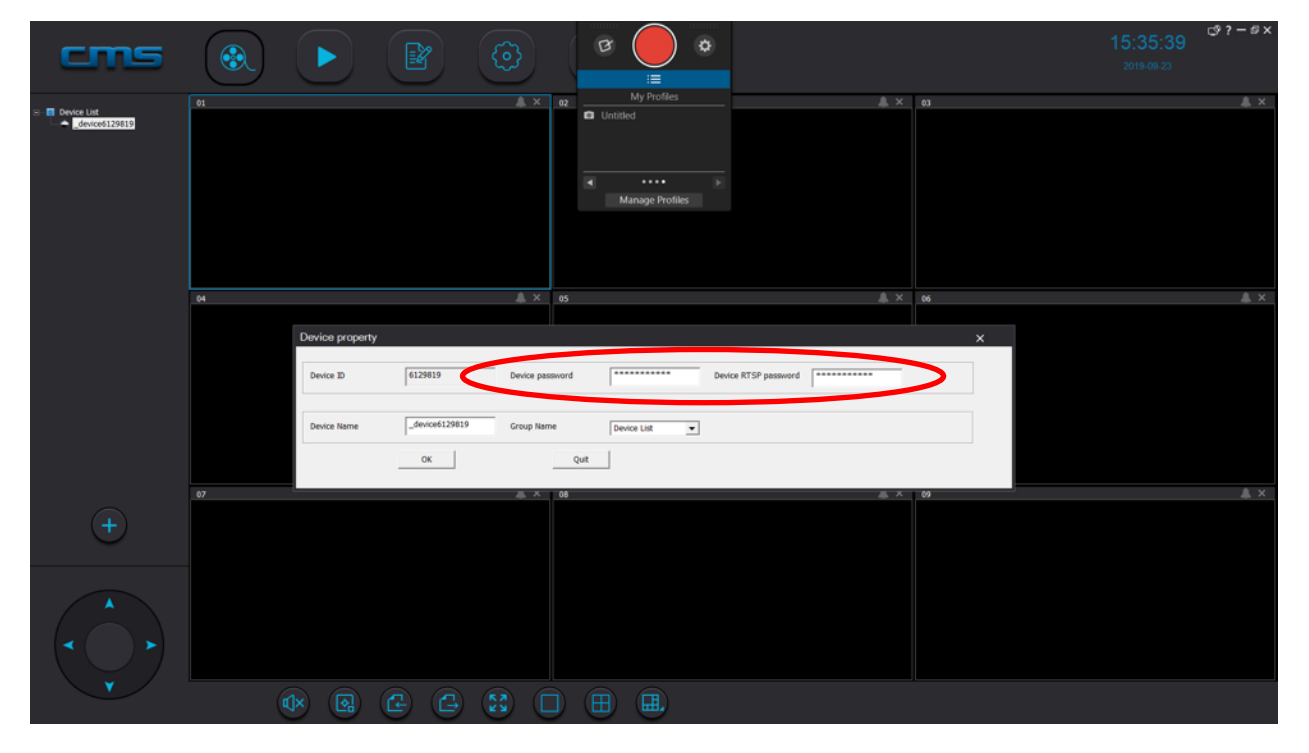

- 4. Start monitoring
- Select het venster waarin het beeld te zien moet worden (venster krijgt een blauwe rand)
- Klik op het device met de rechtermuisknop en kies: Start monitoring

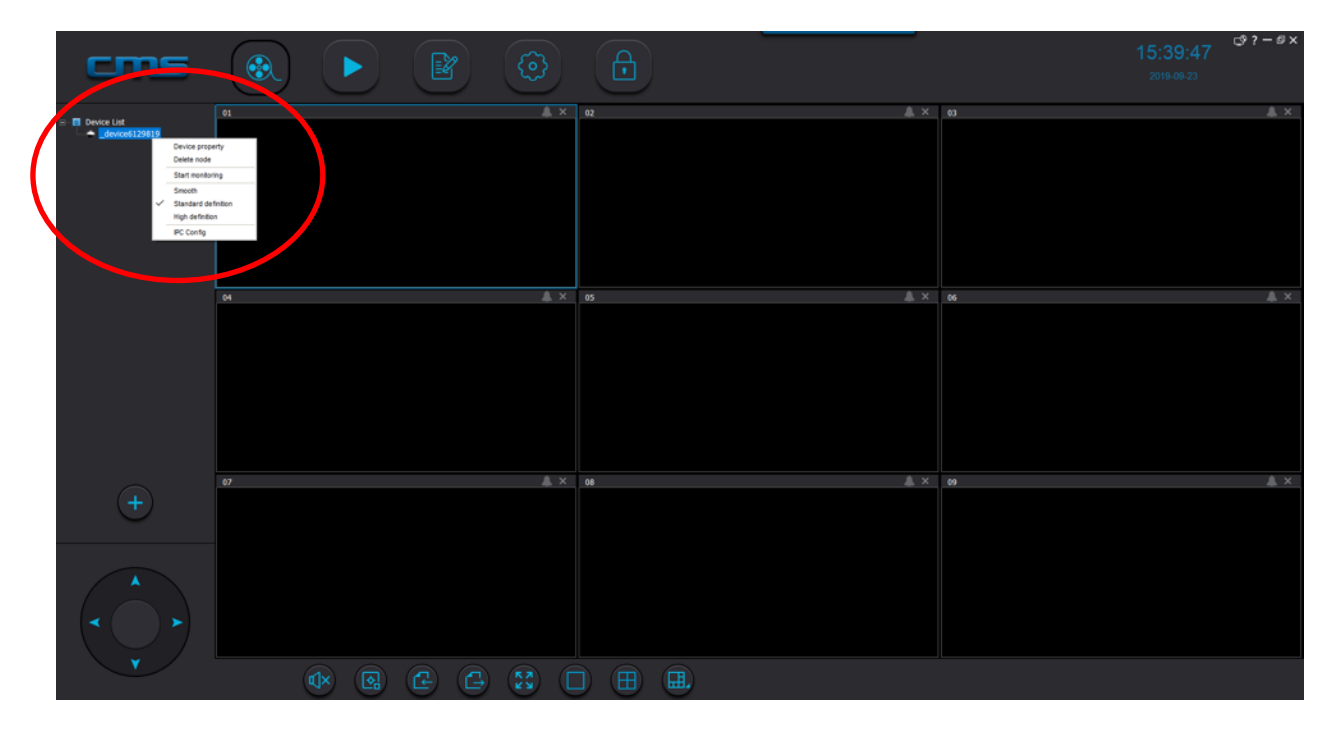

## Algemene functies:

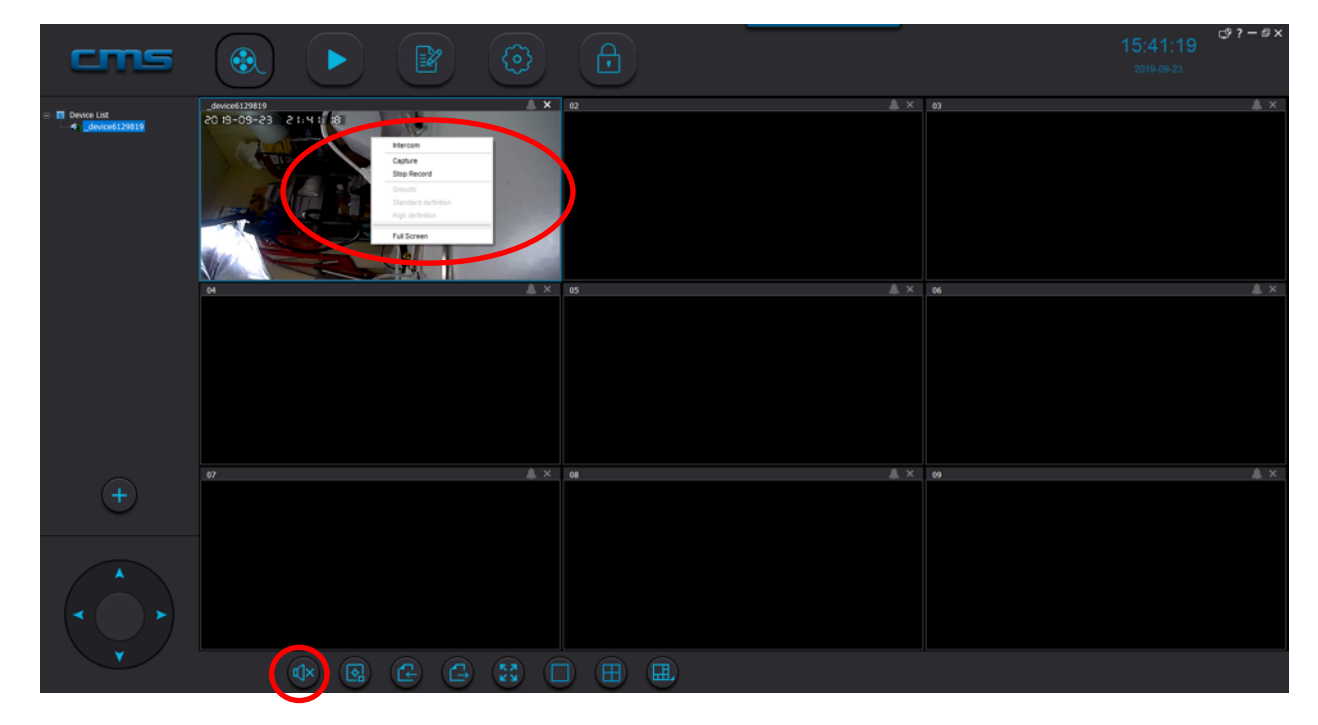

Klik rechtermuisknop op een venster voor de volgende functies:

Intercom: start een gesprek, spreek in de microfoon van de computer om door de duerbel te spreken.

Om het geluid te horen van microfoon in de deurbel: zorg dat onderin het scherm het geluid aan staat door op de speaker te drukken:

- Capture: maak een screenshot -
- Start/Stop record: start of stop een video opname
- Smooth/Standard/High Definition: kies de kwaliteit van de beelden
- Full screen: bekijk het venster in volledig beeld \_

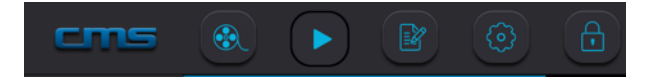

- Filmrol: bekijken van beelden in vensters -
- Pijltje: Terugkijken van opnames
- Notitieblok: logboek van gebeurtenissen
- Wieltjes: diverse instellingen
- Slot: versleutelen van de software zodat niks meer kan worden aangepast \_

Terugkijken beelden:

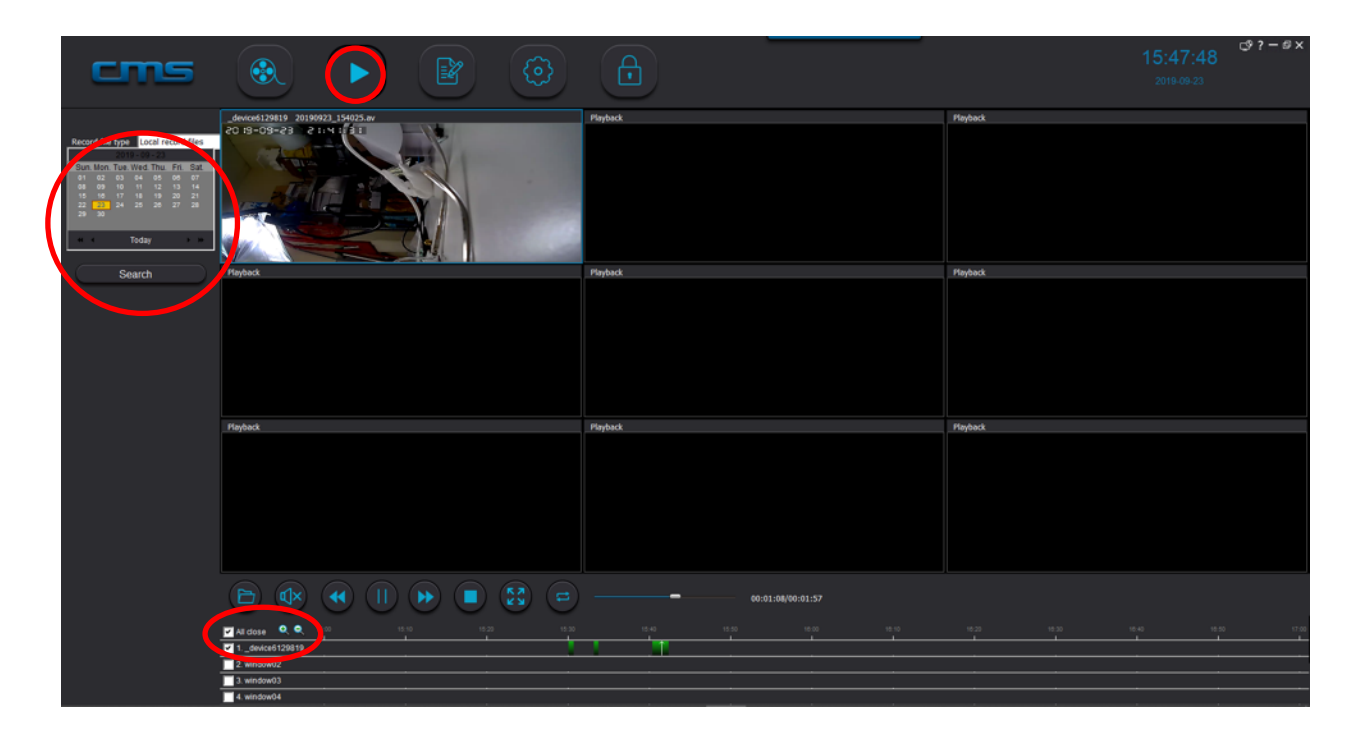

Kies bovenin de pijl naar rechts ( > )

- Selecteer de datum
- Druk op Search: Opnames zullen te zien zijn als gekleurde gebieden.
- Selecteer de device
- Zoom in of uit op de tijdsbalk
- Beweeg met pijltjes toetsen < en > naar vroeger of later in de tijd

## Terugkijken van de beelden dit op de SD kaart staan:

- 1. Haal de SD kaart uit de bel
- 2. Open de CMS Client software
- 3. Kies bovenin de pijl naar rechts ( > )
- 4. Druk op het mapje en selecteer de SD kaart
- 5. Kies NPC en daarna Record en dan de datum